## Naplánovanie udalosti - webex meeting

Prihlásiť sa treba na <u>https://fiit-stu.webex.com</u> Pre naplánovanie udalosti kliknite na Schedule

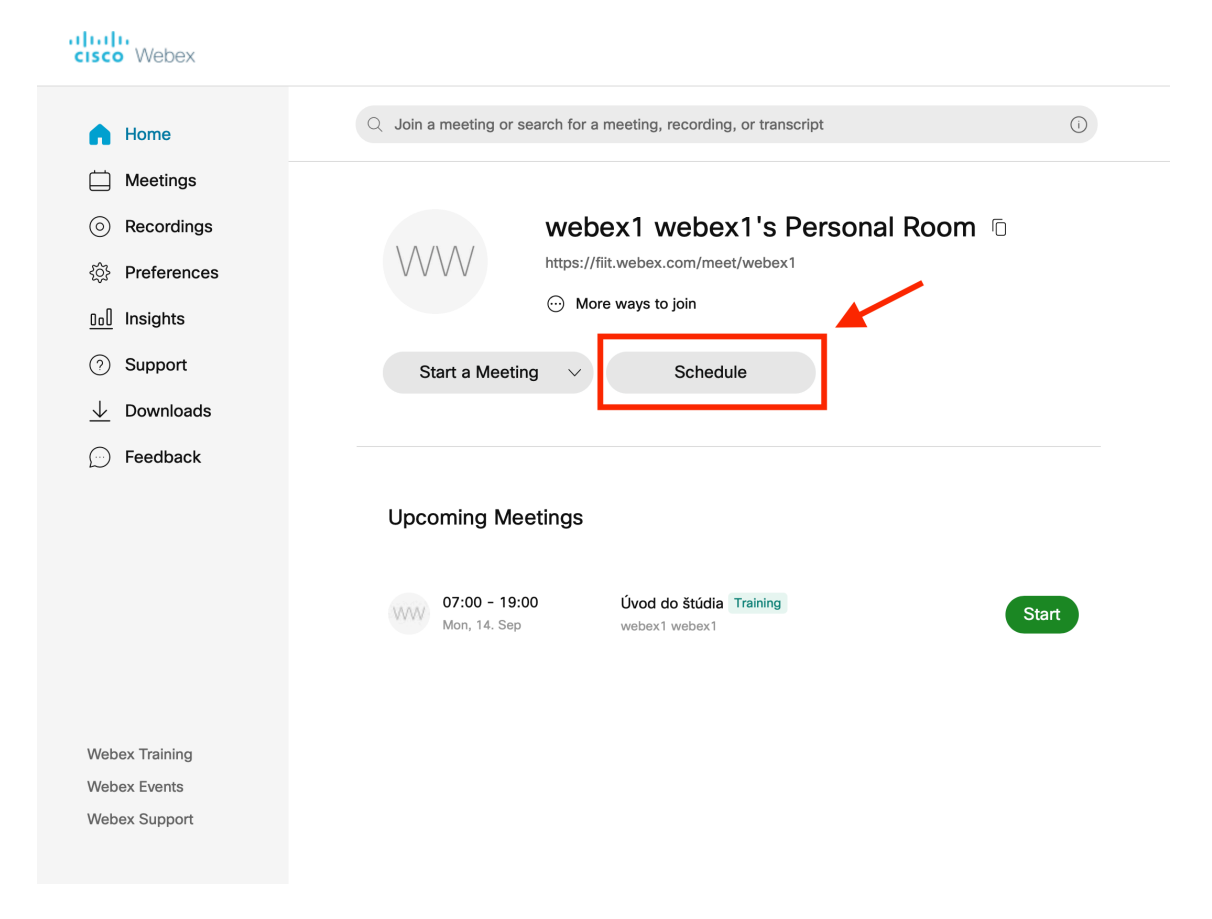

## Sú pripravené šablóny pre prednášky a cvičenia, vpravo hore Treba si zmeniť názov udalosti nahradiť *PREDMEN* a *MENO* a nastaviť správny čas a dátum a zmeniť heslo Pre opakované udalosti treba zaškrtnúť **Reccurence**

| Schedule a Me         | eting                                                                                                    | Meeting templates | 2 hodinova prednaska |  |
|-----------------------|----------------------------------------------------------------------------------------------------|-------------------|----------------------|--|
| Meeting type          | Webex Meetings Pro Meeting                                                                                     |                   | $\sim$               |  |
| * Meeting topic       | PREDMET - prednaska                                                                                            |                   |                      |  |
| * Meeting password    | 9fiPMCuXk27                                                                                                    |                   | C                    |  |
| Date and time         | Monday, 14 Sep, 2020 10:05 Duration: 1 hour 40 minute<br>(UTC+02:00) Amsterdam, Berlin, Bern, Rome, Stockholm, | es ∨<br>Vienna ∨  |                      |  |
|                       | Recurrence                                                                                                    |                   |                      |  |
| Attendees             | Separate email addresses with a comma or semicolon                                                             |                   |                      |  |
| Show advanced options | ~                                                                                                    |                   |                      |  |
|                       |                                                                                                    |                   |                      |  |

Treba nastaviť ktoré dni a v akom intervale sa udalosť opakuje Ďalej treba nastaviť koniec (k dátumu alebo po určitom počte udalostí)

| Date and time                          | Monday, 14 Sep, 2020 10:05 Duration: 1 hour 40 minutes $$       |
|----------------------------------------|-----------------------------------------------------------------|
|                                        | (UTC+02:00) Amsterdam, Berlin, Bern, Rome, Stockholm, Vienna $$ |
|                                        | Recurrence                                                      |
|                                        | Recurrence pattern Weekly ~                                     |
|                                        | Recurrence on Every 1 week(s)                                   |
|                                        | 🗌 Sun 🗹 Mon 📄 Tue 📄 Wed 📄 Thu 📄 Fri 📄 Sat                       |
|                                        | Ending                                                          |
|                                        | No end date                                                     |
|                                        | <b>Ending</b> 14.09.2020                                        |
|                                        | After 10 meetings                                               |
| 3 Attendees                            | Separate email addresses with a comma or semicolon              |
| Show advanced options $\smallsetminus$ |                                                                 |
| Cancel Schedule                        | Save as template                                                |

Pre naplánovanie kliknúť na schedule

| PREDMET -                                                             | prednaska                                                                                          |            |
|-----------------------------------------------------------------------|----------------------------------------------------------------------------------------------------|------------|
| Hosted by webex1 web                                                  | ex1                                                                                                |            |
| <ul> <li>13:05 - 14:45   Mor</li> <li>(UTC+02:00) Amsterda</li> </ul> | nday, 14. Sep 2020  <br>m, Berlin, Bern, Rome, Stockholm, Vienna                                   |            |
| Start Meeting                                                         | $\sim$                                                                                             |            |
|                                                                       |                                                                                                    |            |
| Meeting Information                                                   |                                                                                                    |            |
| Meeting Information<br>Meeting link:                                  | https://fiit.webex.com/fiit/j.php?<br>MTID=m8a32692215eced5996ab8a5                                | 53e296fdf0 |
| Meeting Information<br>Meeting link:<br>Meeting number:               | https://fiit.webex.com/fiit/j.php?<br>MTID=m8a32692215eced5996ab8a5<br>126 400 8289                | 53e296fdf0 |
| Meeting Information<br>Meeting link:<br>Meeting number:<br>Password:  | https://fiit.webex.com/fiit/j.php?<br>MTID=m8a32692215eced5996ab8a5<br>126 400 8289<br>9fiPMCuXk27 | 53e296fdf0 |

## Link slúžiaci pre pripojenie poslať študentom

V aplikácii je zoznam plánovaných udalostí Kliknutím na start sa spustí meeting

| Cisco Webex Meetings                                |       |
|-----------------------------------------------------|-------|
| webex1 webex1<br>https://fiit.webex.com/meet/webex1 | D     |
| Start a Meeting Schedu                              | ule   |
| Join a Meeting 🛈                                    |       |
| Enter the meeting information                       |       |
| Upcoming Meetings<br>Monday, 14 September 2020      | G     |
| 07:00 Úvod do štúdia<br>19:00 webex1 webex1         | Start |
| 13:05PREDMET - prednaska14:45webex1 webex1          | Start |
| Wednesday, 16 September 2020                        |       |
| 07:00 Úvod do štúdia<br>19:00 webex1 webex1         | © 6   |
| Thursday, 17 September 2020                         |       |
|                                                     | @ ~   |
| ລ_l Connect to a device                             |       |

Po spustení meetu v záložke Participant treba zakliknúť Mute on Entry